# MNU Textbooks

MNU Library and Opt Out

#### **Alternative Options**

- If you want to find alternatives to EasyText eBooks, prefer the physical book or rather get it on your own, we recommend you start your search at the MNU Library, Mabee Learning Commons.
- For all searches, have all the details of the book ready (Title, author, edition/year of publication, ISBN, and publisher)
- Note: ISBN is a book's ID number. It can be a 10 or 13-digit number. The same book will have a different ISBN for the physical copy, eBook, and courseware. So be aware, the numbers may not match, but it is because of the format.

- MNU's library is called Mabee Learning Commons, to find it online,
- Go to the MNU website at mnu.edu
- Select the menu tab on the right top corner

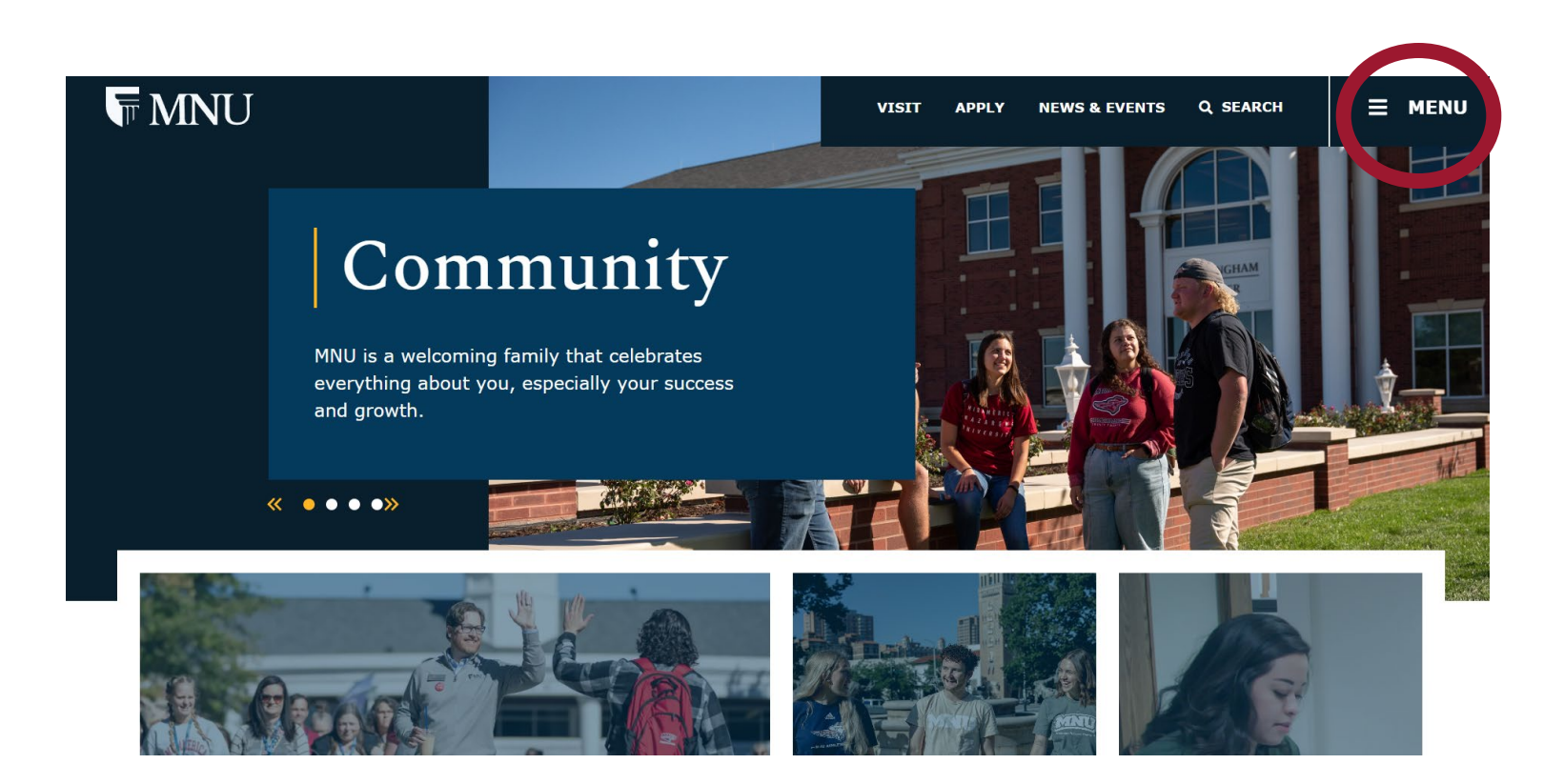

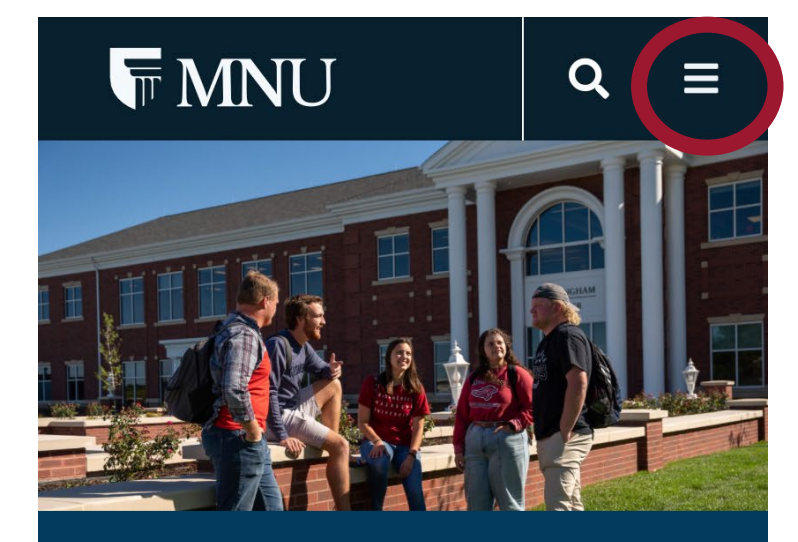

#### Community

MNU is a welcoming family that celebrates everything about you, especially your success and growth.

#### • • • •

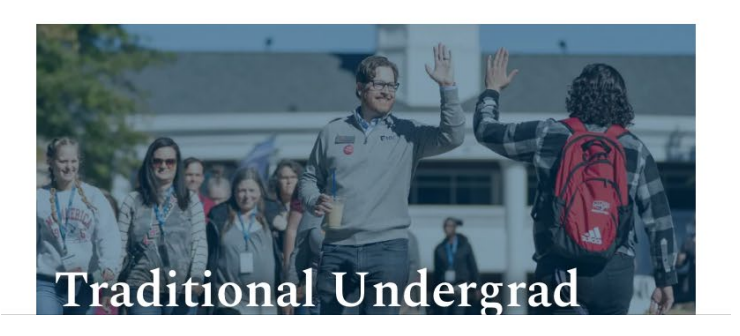

• On the menu list, select Academics

| T MNU          | VISIT | APPLY | NEWS & EVENTS | Q SEARCH | × menu |
|----------------|-------|-------|---------------|----------|--------|
| About Us       |       |       |               |          |        |
| Admissions     |       |       |               |          |        |
| Academics      |       |       |               |          |        |
| Athieucs       |       |       |               |          |        |
| Alumni         |       |       |               |          |        |
| Giving         |       |       |               |          |        |
| Community      |       |       |               |          |        |
| Contact Us     |       |       |               |          |        |
| MNU Difference |       |       |               |          |        |
| MNU Portal     |       |       |               |          |        |
|                |       |       |               |          |        |

| •          |       |      |
|------------|-------|------|
| VISIT      | APPLY | NEWS |
|            |       | ×    |
| About Us   |       | >    |
| Admissions | S     | >    |
| Academics  |       | >    |
| Athletics  |       | >    |
| Alumni     |       | >    |
| Giving     |       | >    |
| Community  | /     | >    |
| Contact Us |       | >    |
| MNU Differ | ence  | >    |
| MNU Porta  |       | >    |
| Give       |       |      |

• On the Academics list, you can select two options. Mabee Library, shortcut or Student Resources, long route

#### Admissions

Academics Athletics Alumni Giving Community Contact Us MNU Difference

**MNU Portal** 

**Undergraduate Departments Professional & Graduate Departments Concurrent Credit** Early College Faculty & Staff Catalog Student Resources Academic Success Center Mabee Library

0 VISIT APPLY NEWS **Academics** < Apply Academics Undergraduate Departments **Professional & Graduate** Departments **Concurrent Credit** Early College Faculty & Staff Catalog Student Resources **Academic Success Center** Mabee Library

**Q** Give

• When you are redirected from Student Resources, use the gold arrows to find "Mabee Library"

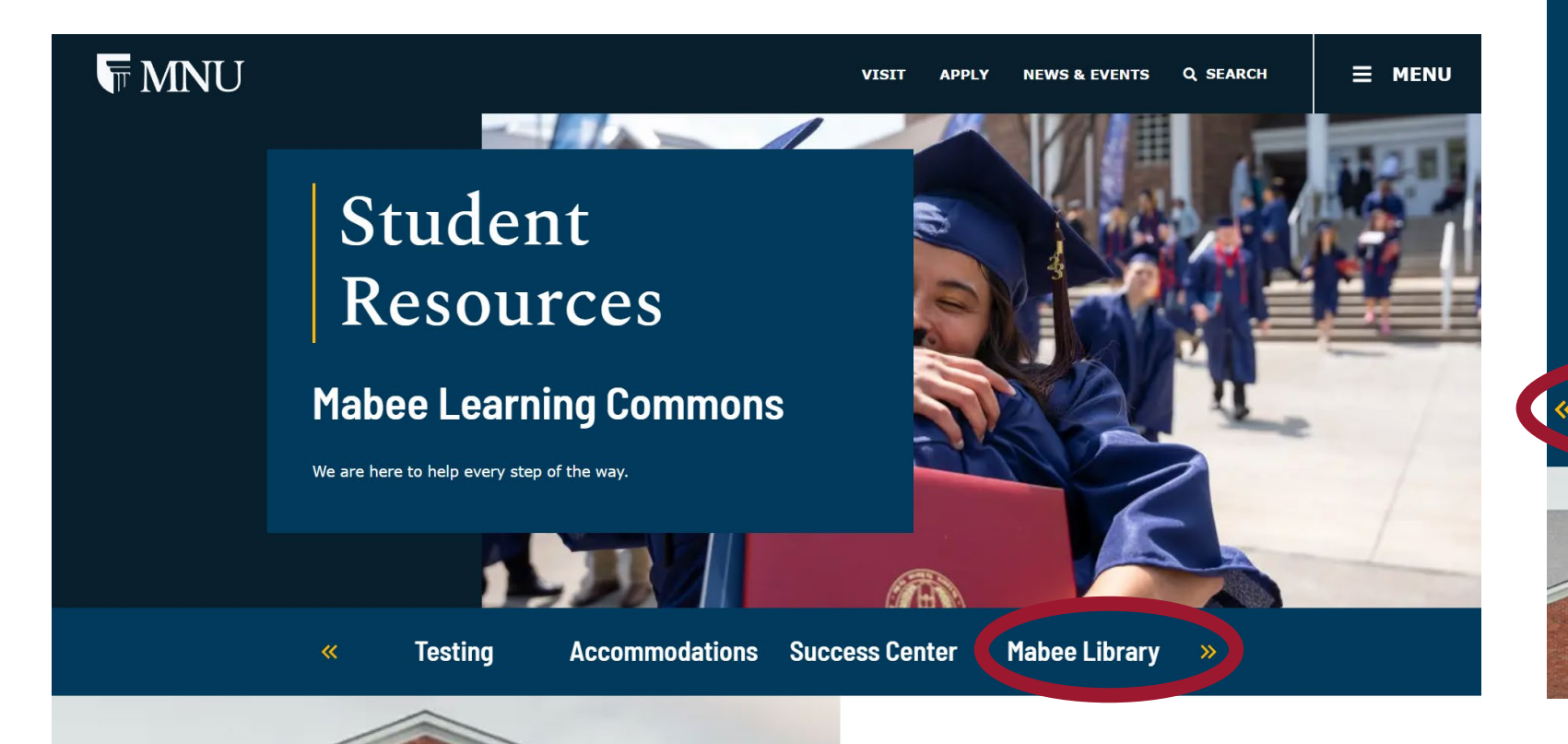

♥MNU Q =

#### Student Resources

#### Mabee Learning Commons

Mabee Library

We are here to help every step of the way.

#### MNU Library Search A - 1

- On the Mabee Library page, use the landing page to start your search
- Use the EBSCO Discovery tool, also found under "Databases"
- You can search by title, author, ISBN, and more.

OTitle

OAuthor

SEARCH

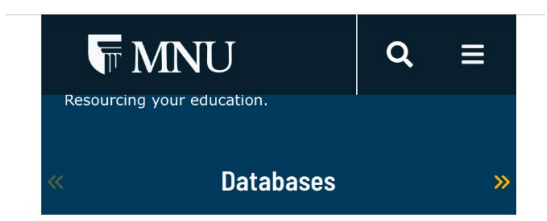

Start your search here (EBSCO Discovery) Search our library resources for:

Discovering the Old Testament

by:

•Keyword •Title

OAuthor

| MNU                                            |                                                                           |                   | VISIT APPLY        | NEWS & EVENTS Q SEARCH | E MENU |
|------------------------------------------------|---------------------------------------------------------------------------|-------------------|--------------------|------------------------|--------|
| «                                              | Databases                                                                 | Catalog           | Interlibrary Loans | LibGuides              | »      |
| Start<br>Search o<br>discove<br>by:<br>©Keywor | your search here<br>our library resources for:<br>ering the old testament | (EBSCO Discovery) |                    |                        |        |

#### MNU Library Search A – 2

- The results page will redirect you to the EBSCO database
- If need to log in, use your MNU credentials. Not always necessary

| MIDAMERICA<br>NAZARENE UNIVERSITY                  | MyEBSCO      discovering the old testament                                                                                                    | $\square \bullet \text{Results: 361}$ $10 \checkmark \qquad \downarrow = \boxed{\text{Create alert } \checkmark}$ |
|----------------------------------------------------|----------------------------------------------------------------------------------------------------|----------------------------------------------------------------------------------------------------|
| My dashboard 🔷                                     |                                                                                                    | PUBLICATION                                                                                                    |
| 🗅 Projects                                         | □       ✓       Results: 361         Show: 10       ✓         ↓       ↓         Relevance       ↓                                               | Book Discovering the Old Testament                                                                                |
| <ul> <li>Saved</li> <li>Recent activity</li> </ul> | PUBLICATION<br>Book                                                                                                    | Subjects: Philosophy, Psychology, Religion The<br>ISBN: 978-0-8341-1994-9; 978-0-8341-3165-1                      |
| 🕼 Holds & checkouts                                | Discovering the Old Testament<br>Subjects: Philosophy, Psychology, Religion The Bible; RELIGION / Biblical Commentary / Old Testament / General | About this publication 🔸                                                                                          |
| ♪ Alerts                                           | About this publication →                                                                                                    |                                                                                                    |
| Q New search                                       |                                                                                                    |                                                                                                    |
| Publication Finder                                 | Image: Discovering book     Image: Discovering the Old Testament story and faith Pohert D. Branson                                              | Book                                                                                                    |

All filters (0)

MIDAMERICA Nazarene University

Advanced search

Discovering the Old Testament

0

 $\otimes \mathsf{Q}$ 

### MNU Library Search A – 3

- Scroll down until you find the right edition or format you need
- If eBooks are available, they will show as a different format that the physical copy

| Î                    |        |                   |                                                                                                    |                                             | С          |
|----------------------|--------|-------------------|----------------------------------------------------------------------------------------------------|---------------------------------------------|------------|
| MIDAMERICA           | discov | ering the old     | l testament                                                                                                    | ⊗ Q                                         |            |
| NAZAKENE UNIVERNI IY |        | filters (0)       | Full Text Peer Reviewed All time V Source type V                                                                                                    | Advanced search                             | h          |
| / dashboard ^        |        |                   | Access options                                                                                                    |                                             |            |
| Projects             |        |                   |                                                                                                    |                                             |            |
| Saved                | 2 DI   | ISCOVERING        | eBook                                                                                                    | Д                                           |            |
| Recent activity      | т      | OLD<br>ESTAMENT   | <b>Discovering the Old Testament</b> : Story and Faith                                                                                                    |                                             |            |
| Holds & checkouts    | -      | HORY AND THE      | By: Branson, Robert; Varughese, Alex; Edlin, Jim; +1 more • In: 2018 • eBook Acade                                                                                                    | mic Collection                              |            |
| Alerts               | 22     |                   | (EBSCOhost)                                                                                                    |                                             |            |
| I                    |        | Distantia in Pro- | <b>Discovering the Old Testament</b> combines all the elements you're looking for in a sur<br><b>Testament</b> - thorough, sound Biblical scholarship, combined with an eye-catching for | vey of the <b>Old</b><br>ormat an Show more |            |
| earch tools          |        |                   | Subjects: RELIGION / Biblical Commentary / Old Testament / General                                                                                                    |                                             |            |
| New search           |        |                   |                                                                                                    |                                             |            |
| Publication Finder   |        |                   | Access Now (eBook)                                                                                                    |                                             | $\uparrow$ |

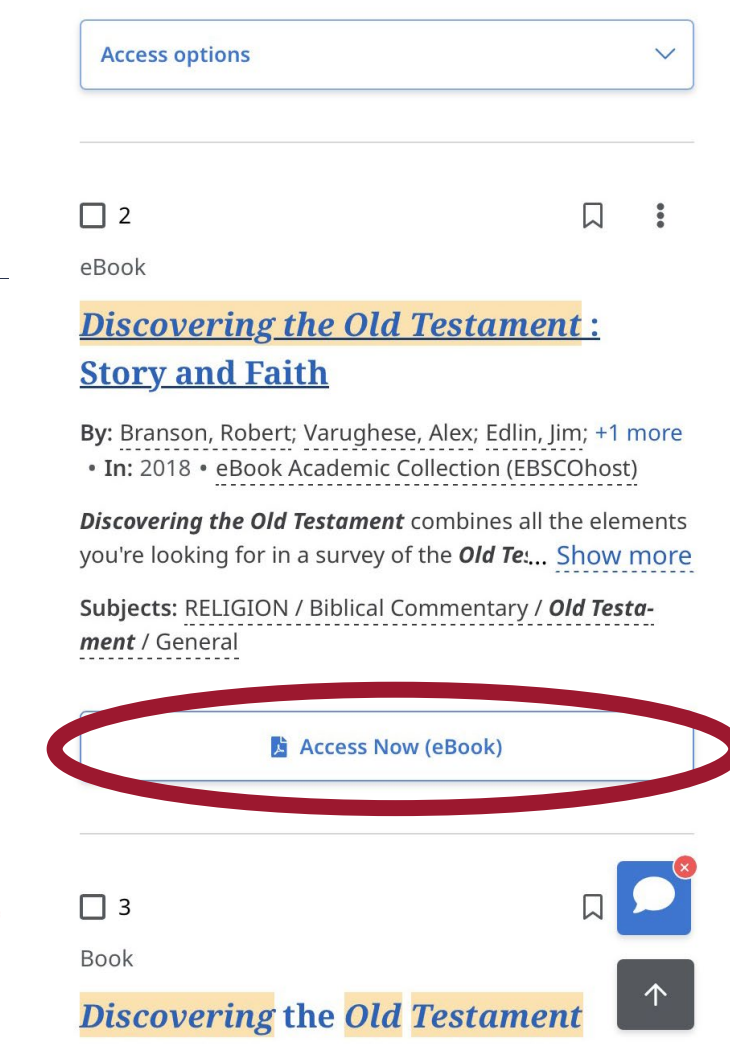

#### MNU Library Search B – 1

- Another way to search for books is using the option of "Catalog"
- Catalog is anything inside the Mabee Library building only or eBooks if available.

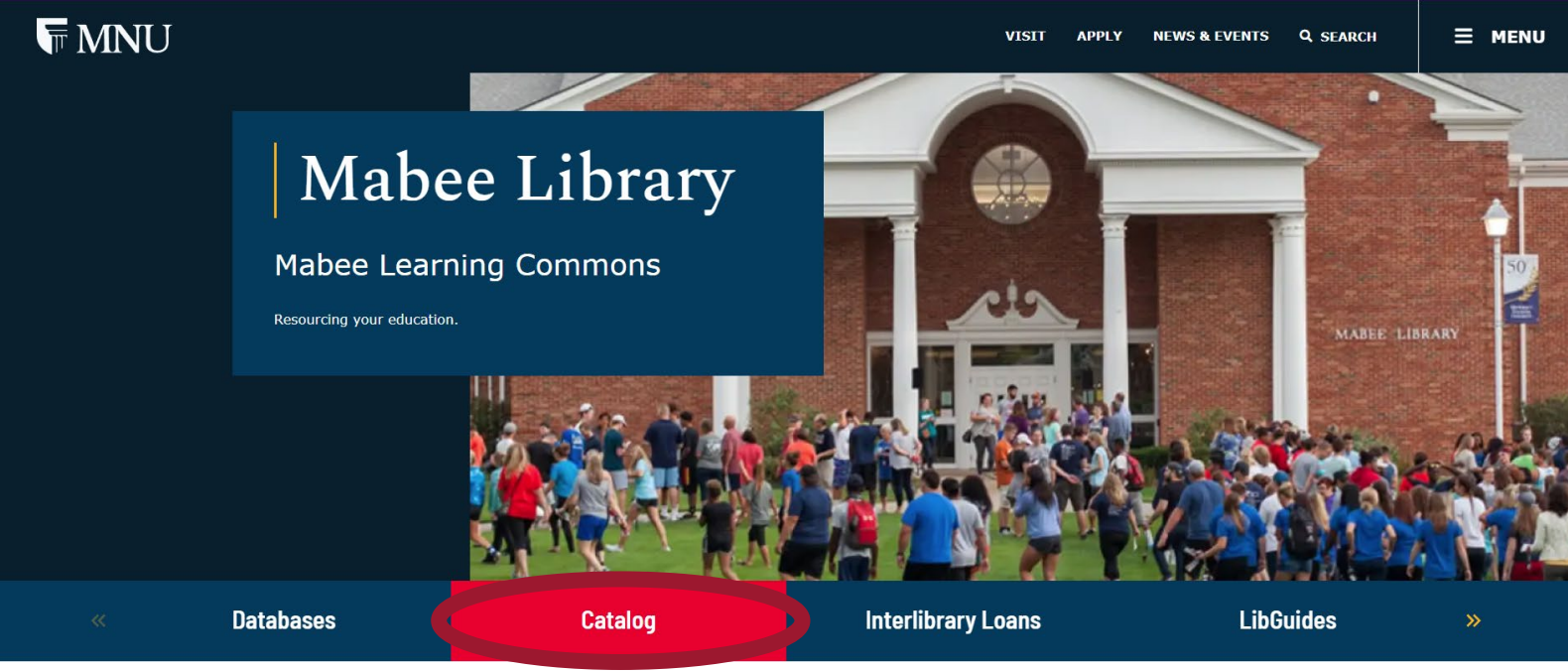

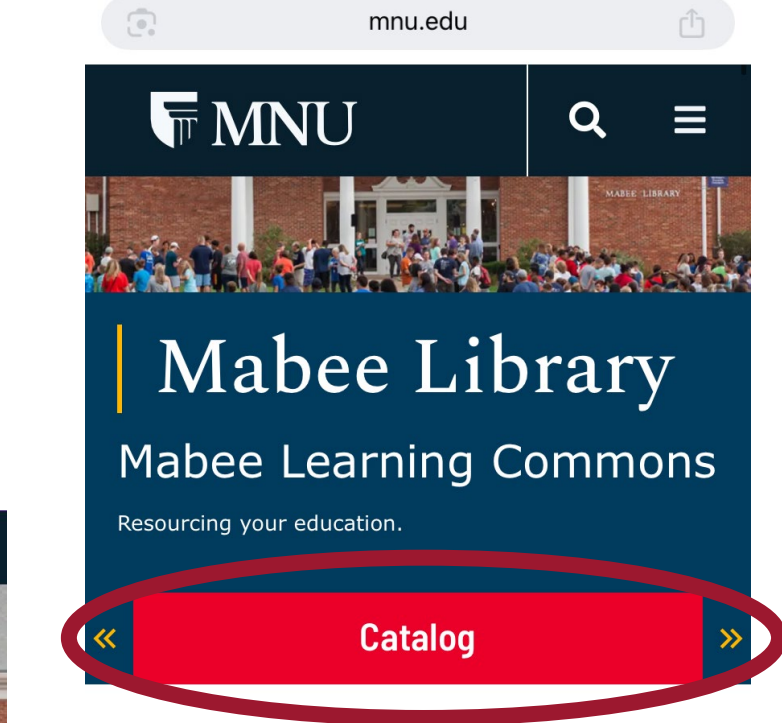

### MNU Library Search B – 2

- This is the MNU Library OPALS Home page
- All Mabee Library info, hours, and where to find books will be here
- Search your books, if need to log in use your MNU credentials

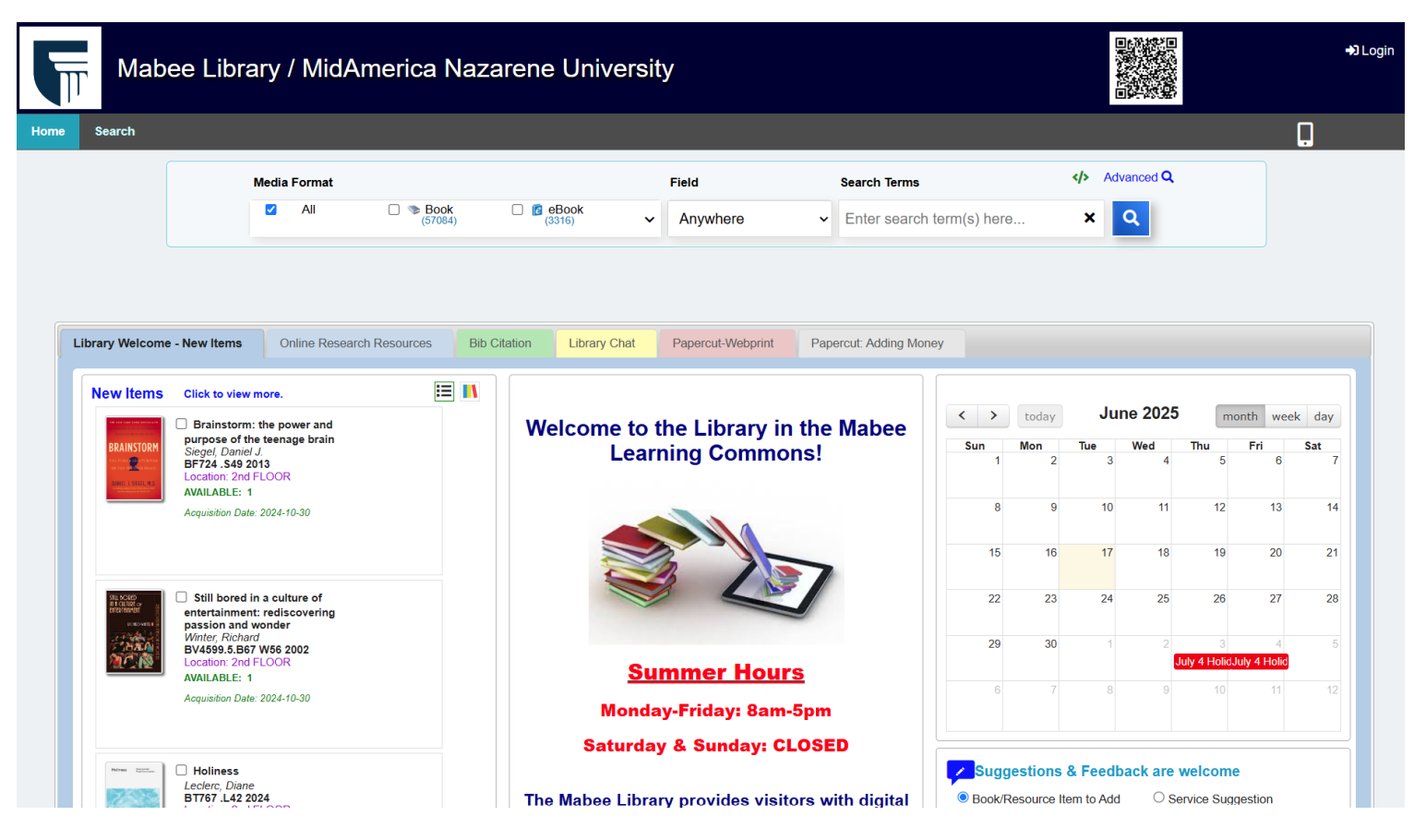

| Mabee<br>Nazarei | ★<br>Library / MidAmerica<br>ne University | Q ≗Login     |
|------------------|--------------------------------------------|--------------|
| Anywhere -       |                                            | ×Q           |
|                  | More se                                    | arch options |

Library Welcome - New Items -

#### := 👖 New Items Click to view more. Brainstorm: the power and purpose of the teenage brain BRAINSTORM Siegel, Daniel J. ER AND BF724 .S49 2013 Location: 2nd FLOOR AVAILABLE: 1 Acquisition Date: 2024-10-30 Still bored in a culture of ILL BORED entertainment: rediscovering passion and wonder Winter, Richard BV4599.5.B67 W56 2002 Location: 2nd FLOOR AVAILABLE: 1 Acquisition Date: 2024-10-30 Holiness Holiness Data Interiment Leclerc. Diane BT767 .L42 2024 Location: 2nd FLOOR **AVAILABLE: 1**

### MNU Library Reserve Shelf – 1

- Mabee Learning Commons has a designed area for "reserve books" behind the front desk counter.
- To access this books the student is required to present their MNU ID card.
- Reserve books are only to be utilized inside the library for a 2-hour period and return at the front desk
- If a reserve book is available as eBook, it will be available to you for 2-hour periods
- If your textbook needed for class is on the reserve shelf, you can ask at the front desk or on the OPALS website

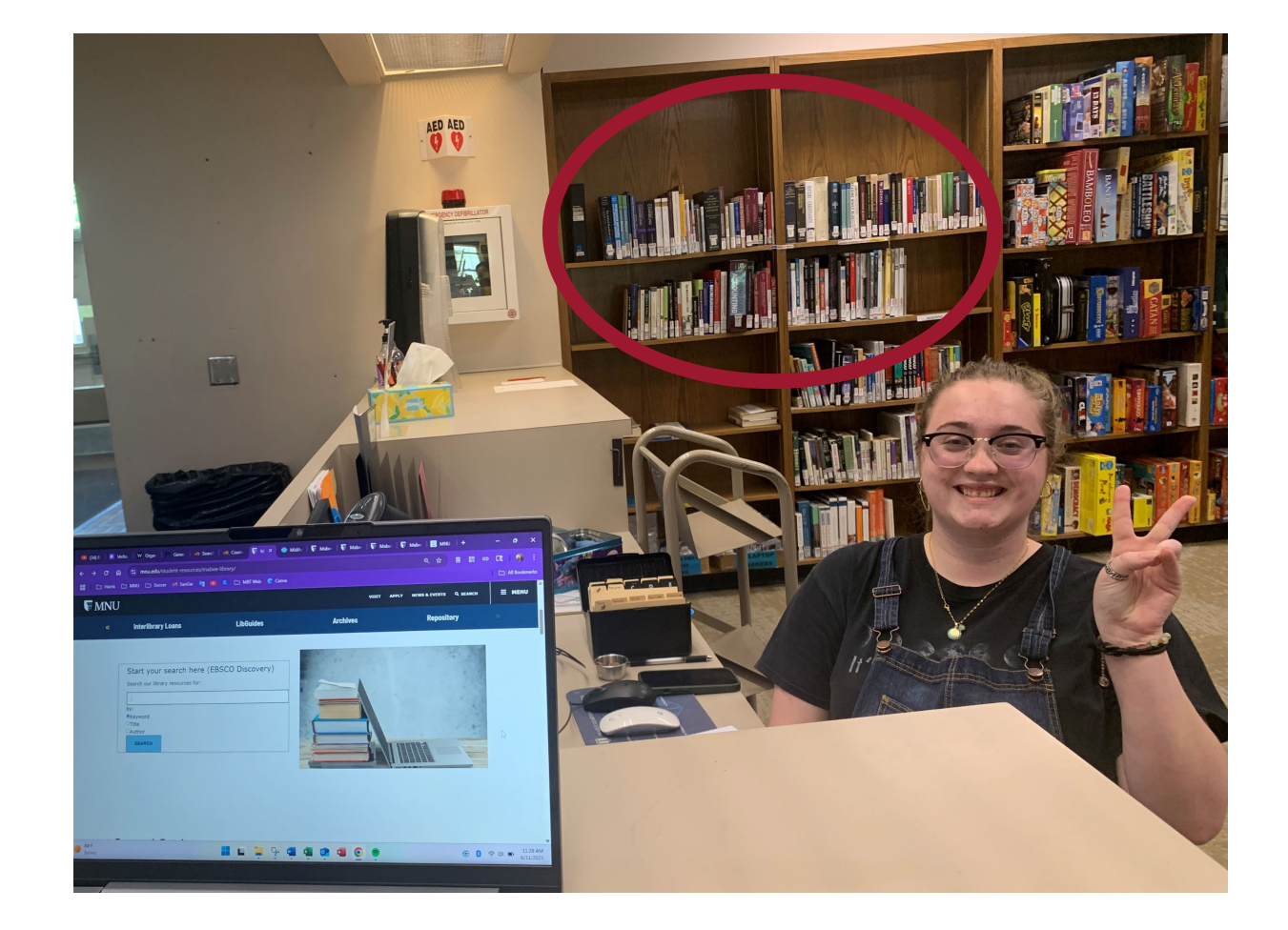

### MNU Library Reserve Shelf – 2

• On MNU Mabee Library OPALS Home tab, select the Reserve shelf option

| Mabee L                                       | ibrary / MidAmerica Naz                                                                                       | arene Unive          |
|-----------------------------------------------|----------------------------------------------------------------------------------------------------|----------------------|
| Home Search                                   |                                                                                                    |                      |
| OPALS Home                                    |                                                                                                    |                      |
| Topic Wall                                    | Media Format                                                                                                  |                      |
| New Items                                     | ✓ All                                                                                                    | eBook<br>(3316)      |
| News                                          |                                                                                                    |                      |
| Library Hours                                 |                                                                                                    |                      |
| WebLinks                                      |                                                                                                    |                      |
| Reserve Shelf<br>Featured - Genre Collections | ems Online Research Resources Bib                                                                             | Citation Library Cha |
| New Items Click t                             | o view more.<br>Instorm: the power and<br>se of the teenage brain<br>Daniel J.<br>.\$49 2013<br>on: 2nd FLOOR | Welcome t<br>L€      |

| <b>*</b>     | 🔿 Login           | × | Q<br> | Login |  |
|--------------|-------------------|---|-------|-------|--|
| OPALS Hom    | ne                | ~ | F     |       |  |
| Search       |                   |   |       |       |  |
| New Items    |                   |   |       |       |  |
| Reader Rev   | iew               |   |       | _     |  |
| Pathfinders  |                   |   |       |       |  |
| Featured - C | Genre Collections |   |       |       |  |
| Reserve Sh   | elf               |   |       |       |  |
|              |                   |   |       |       |  |
|              |                   |   |       |       |  |
|              |                   |   |       |       |  |

### MNU Library Reserve Shelf – 3

• Sort the Textbook Reserves as needed to find if your book is available that way

| / Mid | America      | Nazarene U            | niversity           |                                                                         |                                               |                    |                   |
|-------|--------------|-----------------------|---------------------|-------------------------------------------------------------------------|-----------------------------------------------|--------------------|-------------------|
|       |              |                       |                     |                                                                         |                                               |                    |                   |
|       | Media Format |                       |                     | Field                                                                   | Search Terms                                  |                    | Advanced <b>Q</b> |
|       | All          | □ <b>Sock</b> (57084) | eBook<br>(3316)     | ✓ Anywhere                                                              | ✓ Enter search term(s                         | ) here 🗙           | Q                 |
|       |              |                       |                     |                                                                         |                                               |                    |                   |
| _     | _            |                       |                     |                                                                         |                                               |                    |                   |
|       |              |                       |                     | Print Email                                                             |                                               | Back to list       |                   |
|       |              |                       | Те                  | xtbook Reserves                                                         |                                               |                    |                   |
|       |              | Created by: Library   | Cre                 | ated Date: 2023-12-14 04:29:17                                          |                                               |                    |                   |
|       |              | English Textbook      | S                   |                                                                         |                                               |                    |                   |
|       |              | U S                   | ort by select       |                                                                         |                                               | Total title(s): 39 |                   |
|       |              | BR12                  | 5.L67 2001          | Lewis, C. S. <u>The Screwtape let</u><br>San Francisco: HarperSanFranci | ters: with, Screwtape proposes                | a toast            |                   |
|       |              |                       |                     | Available in library: 2                                                 |                                               |                    |                   |
|       |              | EBOO<br>PR602         | K RESERVE<br>3.E926 | Lewis, C. S. <u>On stories : and or</u><br>HarperOne, 2017              | <mark>ther essays on literature</mark> San Fi | rancisco :         |                   |
|       |              | STORIES<br>CS LEWIS   |                     | Available in library: 1                                                 |                                               |                    |                   |
|       |              | PS351                 | 1.I9 G7 2004        | Fitzgerald, F. Scott <u>The great G</u> renewed.                        | atsby New York: Scribner, 2004,               | ©1925,             |                   |
|       |              |                       |                     |                                                                         |                                               |                    |                   |

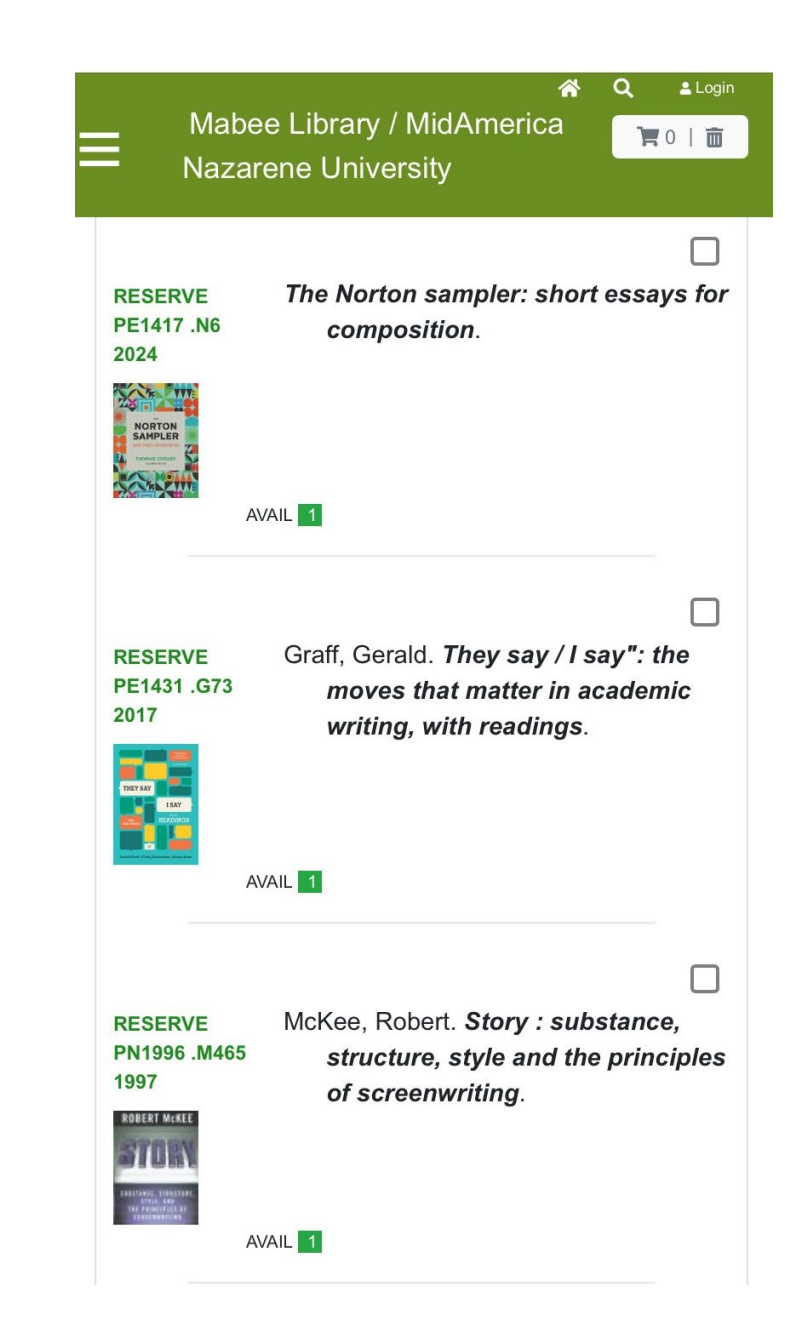

#### MNU Library Resources – 1

- The MNU Mabee Library has many resources. One of them is the ability to loan books from other libraries around the country.
- If you need a book and it is available, our librarians can help you find it, just fill the form on the "Interlibrary Loans"

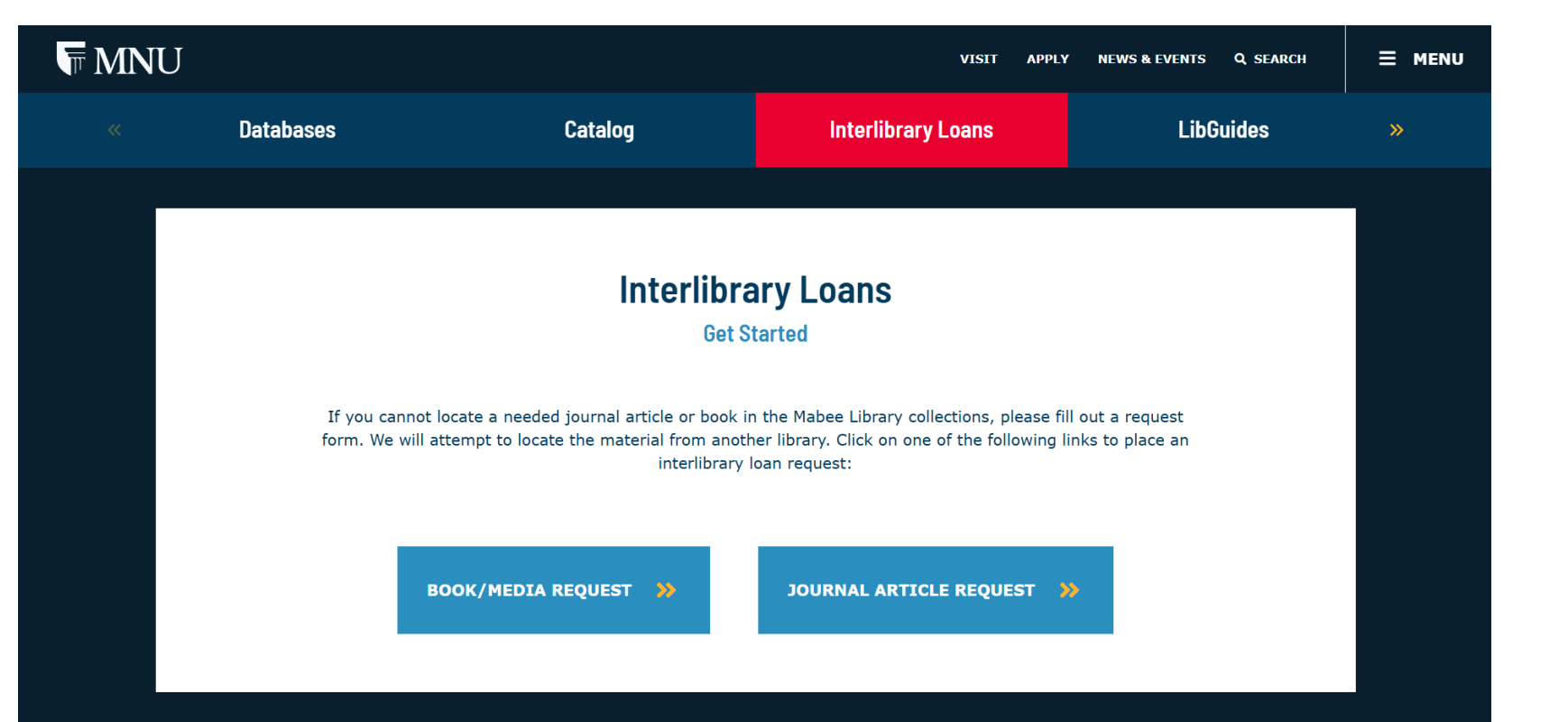

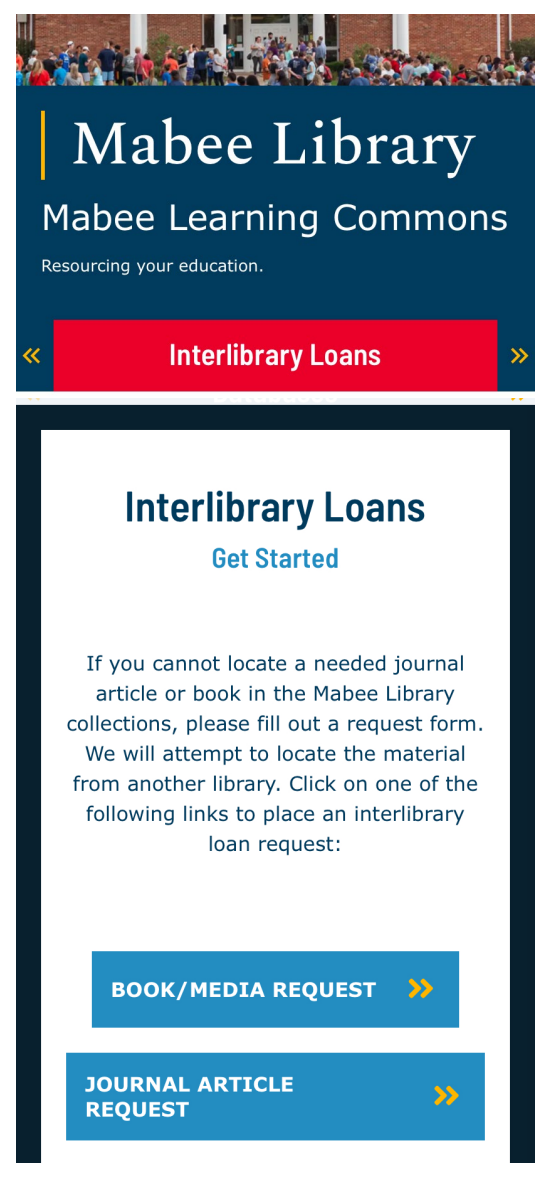

### MNU Library Resources – 2

- Another MNU Mabee Library resource is the LibGuides
- These are detailed step-by-step guides of different processes the library can help you with. From research paper templates to videos, and MLA and APA explanations.
- We recommend students to check it out when needed.

**MNU** 

| MIDAMERICA<br>Nazarene University |            |
|-----------------------------------|------------|
| Library / LibGuides / Home        |            |
|                                   |            |
| ALL GUIDES BY SUBJE               | CT BY TYPE |
| BY OWNER                          |            |
| Search                            |            |
| Search.                           |            |
| Enter Search Words                | Search     |
|                                   |            |

#### APPLY NEWS & EVENTS Q. SEARCH VISIT Showing 14 Subjects 25 **Behavioral Sciences** 27 **Business** Mabee Library 21 **Christian Ministry** Mabee Learning Commons 25 Communications Resourcing your education. MABEE LIBRARY 25 Counseling 25 Education 26 English 11 **Faculty Resources** Archives Interlibrary Loans Repository LibGuides

### EasyText – Opt Out 1

• Once you have decided that you don't want EasyText eBooks and have found an alternative source for your course material. You have a few days after class starts to make your decision to opt out.

- 16-week classes: 14 days
- 4 to 8-week classes: 7-10 days
- You cannot opt out of courseware materials, unless you drop the class
- Go into the Moodle class page
- Select the EasyText Puzzle Piece
- And select the option "Want to Opt Out" for the desired the course material you don't need in this format

#### VitalSource

#### 3 Courses, 4 Materials

#### Spring 2025 LEAD 4493-52037 (Don Dunn)

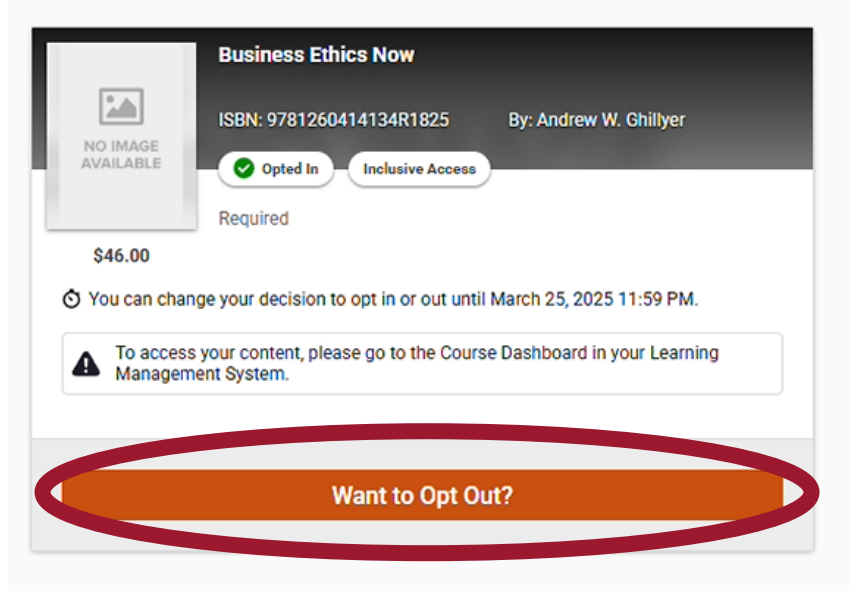

Spring 2025 MGMT 4693-52036 (Wendy Bond)

### EasyText – Opt Out 2

- From the new window, review all information and once you are sure, select the reason why you are opting out from the dropdown options.
- Finally, select Opt Out. Your account will be credited after this process. Please allow 2-6 weeks for this process to be completed

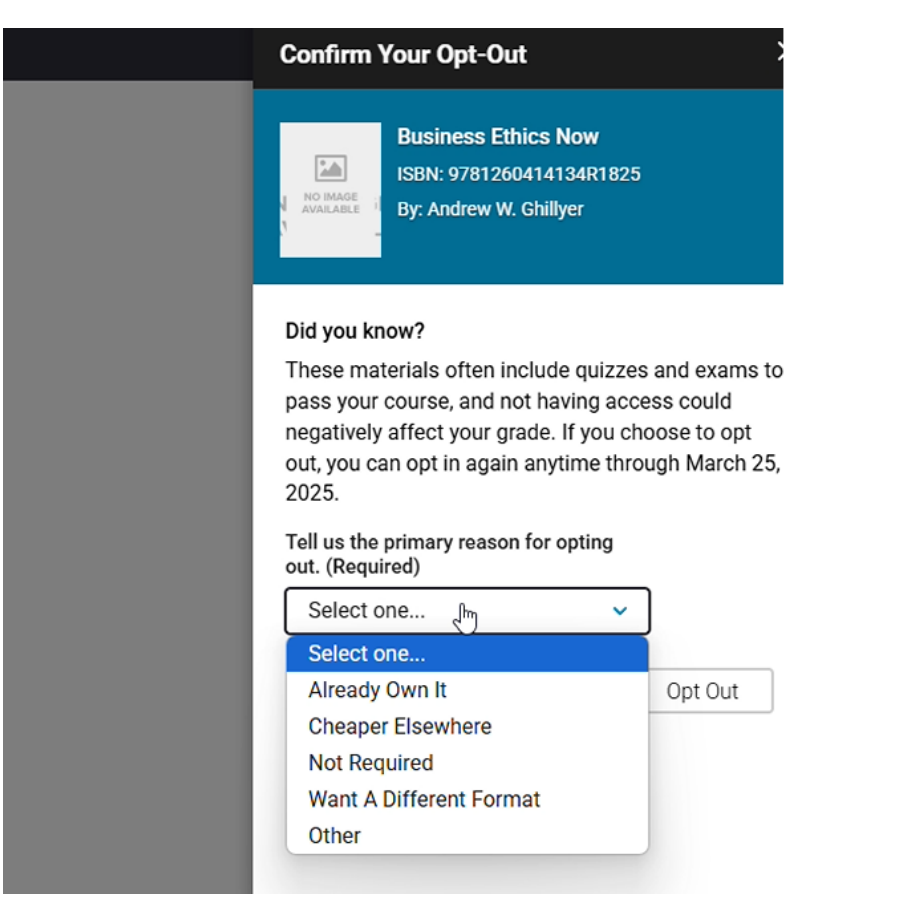

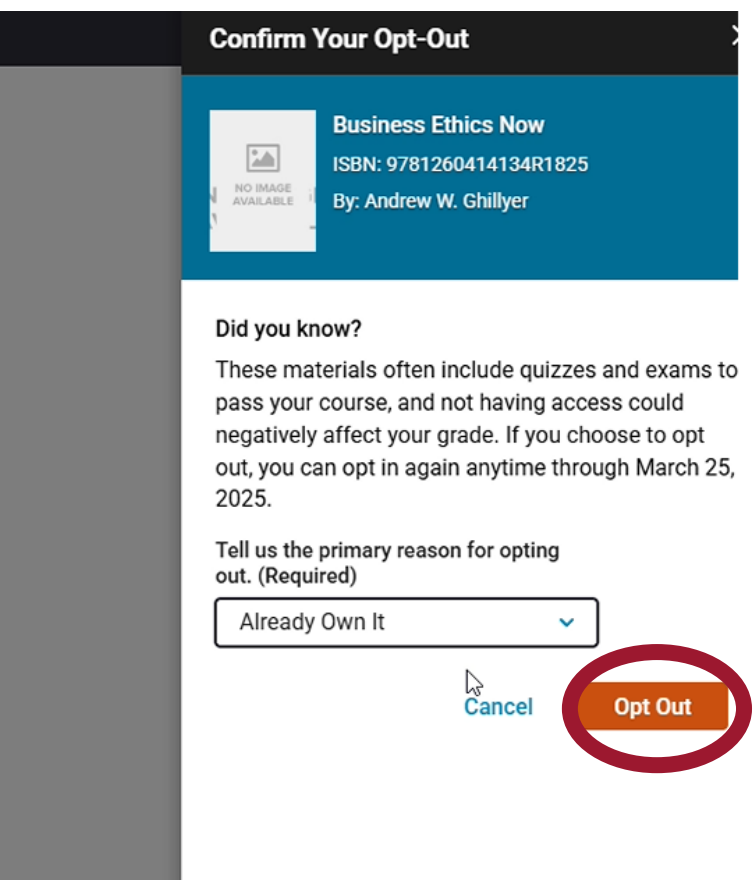